# ОПИСАНИЕ ПРОГРАММНОГО ОБЕСПЕЧЕНИЯ ДЛЯ ЭВМ "ProShopper"

## 1. Назначение ПО

1.1. Программное обеспечение «ProShopper» помогает пользователям находить товары по всему миру по самым выгодным ценам, анализировать рынок, рассчитывать итоговую стоимость с учетом всех расходов и проверять надежность продавцов.

## 2. Область применения ПО

2.1. Программное обеспечение «ProShopper» (далее — Программа) может использоваться частными и юридическими лицами в качестве индивидуального рабочего пространства для пользователей, являющихся физическими или юридическими лицами (далее — Пользователи), позволяющего взаимодействовать с Программой для поиска товаров, анализа цен и проверки надежности продавцов.

## 3. Функциональные возможности программы:

## 3.1. Отчет «Поиск товара и лучшая цена»:

- Поиск товаров в России и за рубежом, включая вторичный рынок.
- Анализ цен и условий покупки в различных магазинах и маркетплейсах.
- Проверка наличия товара и исключение "фейк-наличия".
- Расчет итоговой стоимости товара с учетом доставки, таможенных расходов, страхования и услуг посредников.
- Предоставление рекомендаций по оплате и предупреждение о возможных рисках (санкционные товары, особенности транспортировки).

## 3.2. Личный кабинет пользователя:

- Возможность заказать поиск товара, указав параметры (название, категория, характеристики и т.д.).
- Хранение истории поисков и покупок.
- Уведомления о новых предложениях, скидках и акциях.
- Управление настройками и безопасностью аккаунта.

## 3.3. Проверка продавцов:

- Комплексный анализ продавцов по более чем 100 параметрам.
- Оценка надежности продавцов по уникальной методике NPI.
- Предоставление информации о юридическом лице, социальных сетях, способах оплаты, доставки и возврата товара.
- Анализ отзывов, чарджбэков и технических характеристик домена.
- Формирование итогового рейтинга надежности и рекомендаций по сотрудничеству.

## 3.4. Поиск товаров в России:

- Анализ товарного рынка России, включая онлайн-магазины и маркетплейсы.
- Проверка надежности продавцов по методике NPI.

• Расчет итоговой стоимости товара с учетом доставки и скрытых комиссий.

## 3.5. Поиск товаров за рубежом:

- Анализ товарного рынка стран Азии, Европы и США.
- Предоставление информации о лучших вариантах покупки через байеров.
- Оценка надежности байеров и продавцов, включая возможность проведения процедуры чарджбэк.
- Расчет итоговой стоимости товара с учетом таможенного оформления, страхования, доставки и вознаграждения байера.

## 4. Системные требования к устройству для доступа к работе с Сервисом

4.1.1. Сервис является веб-приложением, что позволяет использовать данную программу для ЭВМ через интернет-браузер, не устанавливая Сервис на компьютер или мобильное устройство. Для использования Сервиса необходимо убедиться, что на устройстве установлена актуальная версия интернет-браузера. Максимальная стабильность работы Сервиса обеспечивается при использовании:

а) интернет-браузера «Яндекс.Браузер» версии 23.1.3.952 и новее;

б) интернет-браузера «Firefox Browser» версии 110.0.1952 и новее;

в) интернет-браузера «Орега» версии 96.0.4693.31 и новее;

г) интернет-браузера «Google Chrome» версии 111.0.5563.65 и новее.

4.1.2. Сервис не обладает собственными техническими требованиями к аппаратным характеристикам устройства, с которого осуществляется использование Сервиса. Стабильность работы Сервиса обеспечивается соответствием аппаратных характеристик устройства системным требованиям интернет-браузеров, позволяющих обеспечить максимальную стабильность работы Сервиса (см. п. 4.1.1.).

4.1.3. Для использования сервиса необходимо стабильное интернет-соединение. Рекомендуемая скорость интернет-соединения для максимально стабильной работы Сервиса составляет не менее 3 Мбит/сек.

## 5. Доступ к работе с Сервисом

5.1. Для доступа к работе с Сервисом необходимо запустить интернет-браузер и

удостовериться, что устройство имеет стабильное интернет-соединение.

5.2. В адресной строке необходимо ввести URL-адрес веб-приложения:

<u>https://cosmovisa.com/lk/login</u>. В случае успешного перехода по указанному URL-адресу на экране устройства в интернет-браузере появится форма входа в Сервис, представленная через кнопку "Вход" с полями «Логин», «Пароль» и кнопкой "Я не робот" и вспомогательными элементами интерфейса.

5.3. По вопросам Сервиса, а также по вопросам доступа к Личному кабинету Сервиса "ProShopper" возможна консультация специалиста по номеру телефона +7 (800) 600-39-62, электронной почте info@cosmovisa.com или через мессенджер "Telegram".

## 6. Регистрация для работы с Сервисом

6.1. Для работы с Сервисом необходима регистрация персонального аккаунта в личном кабинете Сервиса "ProShopper". На главной странице возможна регистрация через кнопку

"Регистрация", которая позволит пройти процедуру регистрации и получить персональный доступ для дальнейшей работы с Сервисом.

6.2. Форма регистрации, появившаяся на экране устройства в интернет-браузере при нажатии (клике) по текстовому полю «Регистрация», содержит поля «Email», «Пароль», «Сертификат», необходимые для заполнения.

a) В поле «Email» предлагается указать электронную почту пользователя, используемую для персонального доступа к дальнейшей работе с Сервисом. Возможность чтения сообщений, поступающих на указанную электронную почту, является условием успешной регистрации в личном кабинете Сервиса.

б) В поле «Пароль» предлагается указать уникальную комбинацию символов (минимум 10 символов содержащие маленькие и большие буквы, цифры и символы). Данная комбинация будет использоваться при доступе в личный кабинет Сервиса для его использования каждый последующий сеанс.

в) В поле «Сертификат» предлагается указать номер приобретенного сертификата. Допускается ввод латинских символов, знаков препинания и цифр.

г) Пользователю предлагается ознакомиться с Политикой конфиденциальности Сервиса, доступной по URL: https://cosmovisa.com/file/privacy-policy.pdf

 д) В случае согласия с Политикой конфиденциальности Сервиса пользователю предлагается установить соответствующий маркер в поле «Согласие на обработку персональных данных». Данное согласие является условием предоставления доступа к Личному кабинету Сервиса.
 е) Необходимо также проставить галочку напротив окошка "Я не робот".

6.3. Значения, указанные пользователем в полях «Email» и «Пароль», используются при последующем доступе в Личный кабинет Сервиса. В случае корректности указанных данных при нажатии на кнопку «Зарегистрироваться» на экране устройства в интернет-браузере появляется текстовый блок с сообщением «Спасибо за регистрацию!» и информацией о необходимости подтвердить электронную почту посредством перехода по ссылке из электронного письма. Наличие такого текстового блока подтверждает возможность дальнейшего использования Сервиса.

6.4. При завершении регистрации в Личном кабинете Сервиса на электронную почту, используемую при регистрации (см. п. 6.2. «а»), направляется электронное письмо, сгенерированное системой Сервиса, с предложением об активации персонального Аккаунта в личном кабинете Сервиса. Для этого необходимо открыть письмо, полученное от электронного адреса [указать email], и перейти по ссылке, содержащейся в сообщении. При переходе по ссылке на экране устройства в интернет-браузере появляется текстовый блок «Подтверждение аккаунта» с активной кнопкой «Перейти на сайт».

6.5. Нажатие активной кнопки «Перейти на сайт» перенаправляет пользователя на форму регистрации / доступа (см. п. 6.2.). В поле «Логин» необходимо указать электронную почту, используемую при регистрации (см. п. 6.2. «а»). В поле «Пароль» необходимо указать комбинацию символов, используемую при регистрации (см. п. 6.2. «б»). В случае корректного ввода данных Пользователь получает доступ к Личному кабинете Сервиса.

#### 7. Эксплуатация ПО и работа с сервисом

7.1. Стартовая рабочая страница Сервиса предлагает пользователю выбрать один из пунктов меню сверху:

а) Кнопка в виде троеточия позволяет открыть всплывающие меню со вкладками "Профиль", "Настройки" и "Выход".

б) Иконка в виде шестеренки позволяет пользователю перейти в настройки для смены пароля и изменения доступа к Сервису.

в) Иконка "Колокольчик" позволяет увидеть все уведомления о готовности документов, отчетов и сообщений от специалистов сервиса ООО "Космовизаком".

г) Вкладка "Активировать сертификат" позволяет в форме "Сертификат" активировать дополнительный приобретенный сертификат и иные сервисы ООО "Космовизаком".

7.2. Стартовая рабочая страница Сервиса предлагает пользователю выбрать один из пунктов меню в центре:

a) Иконка "Proshopper проверь, прежде чем купить" направляет к этапам заполнения анкеты и запуска Сервиса.

б) Подраздел "Ваши сервисы и тарифы" предлагает ознакомиться с информацией о доступных сервисах по приобретенному сертификату.

в) Подраздел "Последние сформированные отчеты" информирует пользователя о последних подготовленных отчетах Сервиса.

г) "Полезные материалы" предлагает доступ к образовательным ресурсам для повышения финансовой грамотности и информированности пользователей об иных сервисах компании ООО "Космовизаком".

7.3. Стартовая рабочая страница Сервиса предлагает пользователю выбрать один из пунктов меню слева:

а) Кнопка "Мой кабинет" – предлагается по умолчанию

б) Кнопка "Описание сервисов" позволяет перейти в раздел, который содержит информацию обо всех функциях сервисов ООО "Космовизаком".

в) Кнопка. "Proshopper" перенаправляет в раздел, который позволяет отслеживать ход подготовки и итоговый результат отчета.

г) Кнопка "Профиль" позволяет перейти в раздел, который содержит зашифрованные данные "Фамилия", "Имя", "Отчество", "Отчество", "Дата рождения", "Телефон", а также заполнить и изменить эти данные в Сервисе.

д) Кнопка "Настройки" позволяет:

1) Во вкладке "Смена пароля" изменить пароль для доступа к Сервису;

2) Во вкладке "Подписки" подписаться или отписаться от рассылок в категориях "Статус чарджбэка", "Сообщения службы поддержки", "Нововведения", "Советы и акции"

3) Во вкладке "Активация сертификата" в форме "Сертификат" позволяет активировать

дополнительный приобретенный сертификат и иные сервисы ООО "Космовизаком".

е) Кнопка "Выход" позволяет осуществить выход из личного кабинета Сервиса "ProShopper".

7.4. Внизу стартовой рабочей страницы Сервиса содержится:

a) "Политика конфиденциальности", которая позволяет Пользователю ознакомиться с документами, регулирующими конфиденциальность;

 б) "Правила абонентского обслуживания" для клиентов разных партнеров ООО "Космовизаком";

в) "Файлы cookie" для ознакомления Пользователя с использованием файлов cookie;

г) Сведения о том, как связаться с ООО "Космовизаком" по телефону, email, через мессенджер "Telegram" и социальную сеть "ВК".

## 9. Эксплуатация ПО и работа с Сервисом.

9.1. Работа с Сервисом "ProShopper" начинается с нажатия кнопки "Proshopper проверь, прежде чем купить".

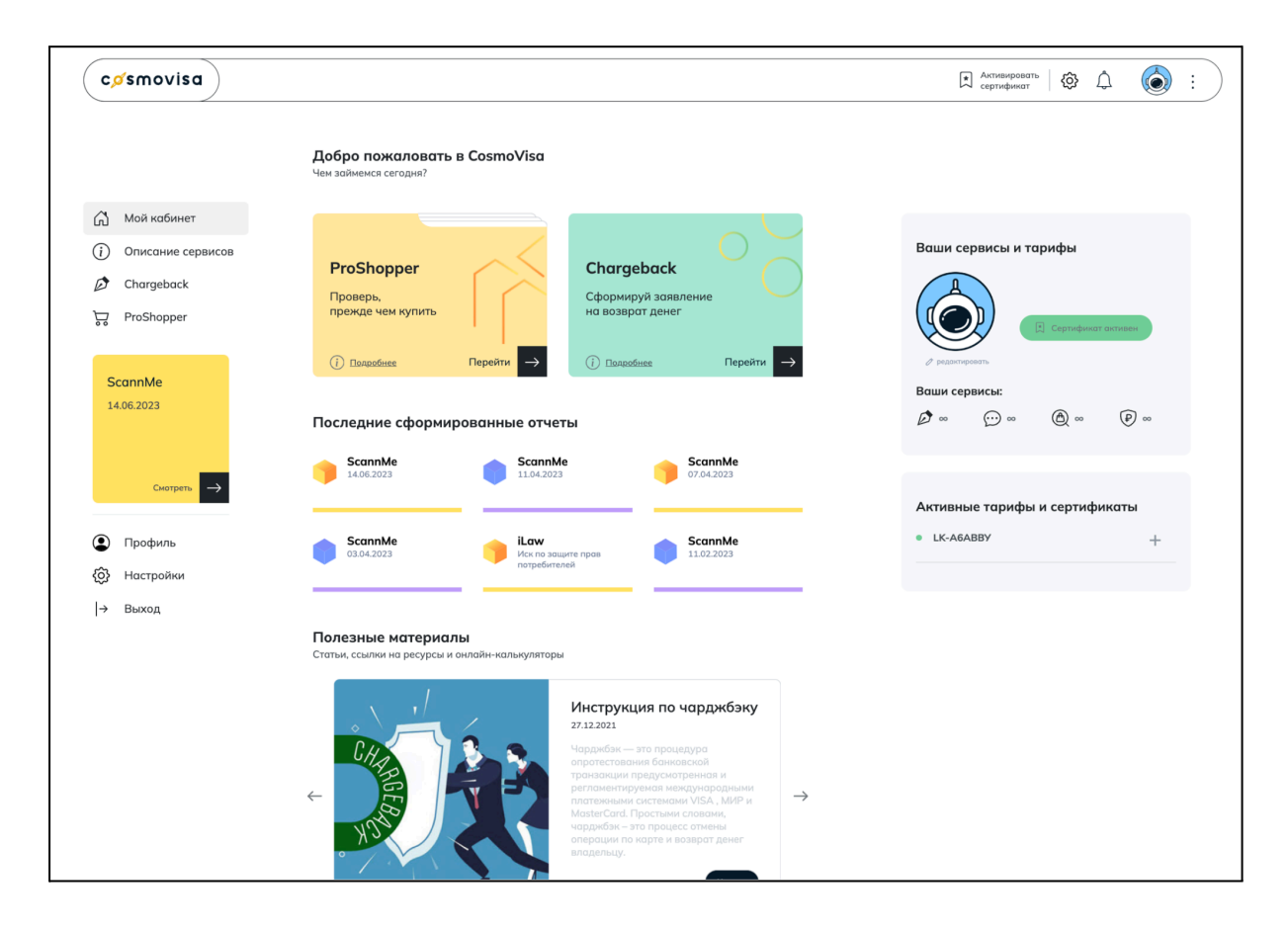

9.2. Шаг №1 "Заполнение анкетных данных"

На этом этапе Пользователю необходимо заполнить основную информацию о себе и товаре: а) Телефон.

б) Фамилия, Имя, Отчество.

в) Поле-галочка "я даю согласие на обработку персональных данных" (после заполнения данных о себе Пользователю необходимо с помощью проставления галочки согласиться на обработку персональных данных);

г) Ссылка на проверяемый товар;

д) Адрес доставки товара;

е) Выбор места поиска товара

В этом поле Пользователю необходимо выбрать один из предлагаемых вариантов поиска товара:

- "Во всех магазинах, в том числе и за границей"
- "Только в российских магазинах"
- "Только в магазинах за границей"

После заполнения всех данных Пользователю необходимо нажать кнопку "Сформировать отчет". Отчет формируется в течение 24 часов. После того как отчет будет сформирован сервис автоматически перенаправляет Пользователя на следующий шаг.

| cøsmovisa                                                                             |                                                                                                    | д Активировать   🕸 🗘 🍥 : |
|---------------------------------------------------------------------------------------|----------------------------------------------------------------------------------------------------|--------------------------|
|                                                                                       | Начать проверку Мои проверки                                                                                                    |                          |
| <ul> <li>Мой кабинет</li> <li>Описание сервисов</li> <li>Списание сервисов</li> </ul> | Доверь нам свой поиск товара и лучшей цены<br>Это может быть эффективным, если вы не можете найти товар                                        |                          |
| ProShopper                                                                            |                                                                                                    |                          |
| ScannMe<br>14.06.2023                                                                 | Форма<br>Телефон                                                                                                    |                          |
| Смотреть 🔶                                                                            | Фамилия                                                                                                    |                          |
| • Профиль                                                                             | Имя                                                                                                    |                          |
| {ŷ} Настройки                                                                         |                                                                                                    |                          |
| → Выход                                                                               | Отчество                                                                                                    |                          |
|                                                                                       | Я даю свое согласие на обработку персональных данных                                                                                           |                          |
|                                                                                       | Что проверяем?                                                                                                    |                          |
|                                                                                       | 1. Введите ссылку на товар, который необходимо проверить                                                                                       |                          |
|                                                                                       | 2. Введите адрес доставки                                                                                                    |                          |
|                                                                                       | Начните ввод для поиска                                                                                                    |                          |
|                                                                                       | Осуществить поиск товара:     Ва все нагазинах, в том числе и за границей     Топино в российских нагазинах     Топино в магазинах за границей |                          |
|                                                                                       | Сформировать отчет 🔿                                                                                                    |                          |

#### 9.3. Шаг №2 Отчет"Поиск товара и лучшей цены"

На этом шаге Пользователю предоставляется аналитическая информация о результатах поиска товаров, анализе рынка и проверки надежности продавцов. Отчет разделен на несколько функциональных блоков:

- а) Общая информация о товаре (название товара, категория, характеристики, адрес доставки);
- б) Анализ рынка:
- 1) Сравнение цен на товар в различных магазинах;
- 2) Информация о наличии товара и исключение "фейк-наличия";

в) Проверка продавцов:

- 1) Рейтинг надежности продавца по методике NPI;
- 2) Информация о способах оплаты, лояльности, доставки и возвратов товара;
- 3) Анализ отзывов, чарджбэков и технических характеристик домена.

г) Как купить товар в России:

- 1) Список лучших предложений от российских магазинов и маркетплейсов;
- 2) Расчет итоговой стоимости товара с учетом доставки и иных скрытых комиссий.
- д) Как купить товар за границей:
  - 1) Список лучших предложений от российских магазинов и маркетплейсов;
  - 2) Расчет итоговой стоимости товара с учетом доставки, таможенного оформления, страхования и иных расходов.

Экрана отчета предлагает пользователю удобный и интуитивно понятный интерфейс для анализа информация о товаре и принятия решений о его покупке по самым выгодным ценам и условиям.

| cøsmovisa |                                                 |                                |                    |                        |                                                                                                    |                                                                                                    | <b>(</b> ) :                         |
|-----------|-------------------------------------------------|--------------------------------|--------------------|------------------------|----------------------------------------------------------------------------------------------------|----------------------------------------------------------------------------------------------------|--------------------------------------|
|           | Заявка ProShopper                               | Чαт со спец                    | иалистом           |                        |                                                                                                    |                                                                                                    |                                      |
| → Выход   | Отчет "Поиск то                                 | вара и лучи                    | ией цены"          | + Новая                | проверка                                                                                                    |                                                                                                    |                                      |
|           | Товар                                           | Candy Smart P                  | ro CSOW4 1364T     | /2-07                  |                                                                                                    |                                                                                                    |                                      |
|           | Дата отчета<br>Адрес доставки                   | 02.11.2024<br>Орловская обл, О | рловский р-н, дере | вня Новосёлово, д 46   |                                                                                                    |                                                                                                    |                                      |
|           | 1. Как купить                                   | в России                       | едложений по до    | иному товару, и выдели | ли 4 вариантов покупки                                                                                                    |                                                                                                    |                                      |
|           | <ul> <li>В наличии</li> <li>25.220 D</li> </ul> | • По предзаказу                | -                  |                        | 82 Все вар<br>маркетт                                                                                                    | ианты покупки товара в России, в<br>илейсах                                                                   | а т.ч. на крупных                    |
|           | лучшая цена<br>14-16 дней                       | О ₩ лучшая цен                 | 40                 |                        | 42 • Исключил<br>26 • Исключили<br>фишинговы<br>11 • Исключили пр                                                              | и магазины, где нет товара в нал<br>магазины с высоким риском нево<br>е сайты<br>едложения с завышенной ценой | ични<br>зврата денег,                |
|           |                                                 |                                |                    |                        | • Лучшие предло                                                                                                    | кения по надежности и цене                                                                                    |                                      |
|           | В наличии:                                      |                                |                    |                        |                                                                                                    |                                                                                                    |                                      |
|           | Продавец                                        | Надежность                     | Цена в магазине    | Программа лояльности   | Способы оплаты                                                                                                    | Доставка                                                                                                    | $\psi$ Интегральная цена             |
|           | <b>Рау59 (Ozon)</b><br>Москва                   | A B C D E                      | 35 329 ₽           | × 1 B                  | <ul> <li>Оплата при получении</li> <li>Оплата на сайте</li> <li>Кредит</li> <li>Рассрочка</li> <li>Только наличными</li> </ul> | Бесплатно<br>(20) (20) (20)<br>14-16 дней                                                                     | <b>35 329 Р</b><br>С учетом доставки |
|           | <b>Эльдорадо</b><br>Орёл                        | A <mark>B c d e</mark>         | 36 999 ₽           | % 1 🖻                  | Оплата при получении     Оплата на сайте     Кредит     Рассрочка     Только наличињии                                         | <b>1 000 Р</b><br>(О) (Да) (да)<br>1-2 дня                                                                    | <b>37 999 Р</b><br>С учетом доставки |
|           | OnlyBT<br>(ЯндексМаркет)<br><sup>Москва</sup>   | A B C D E                      | 36 999 ₽           | × 1 🖻                  | <ul> <li>Оплата при получении</li> <li>Оплата на сайте</li> <li>Кредит</li> <li>Рассрочка</li> <li>Только наличными</li> </ul> | <b>1 000 Р</b><br>(О) (Д) (нд)<br>1-2 дня                                                                     | <b>37 999 Р</b><br>С учетом доставни |
|           | <b>Ситилинк</b><br>Орёл                         | A B C D E                      | 36 999 ₽           | % 1 🕞                  | <ul> <li>Оплата при получении</li> <li>Оплата на сайте</li> </ul>                                                              | 1750₽                                                                                                    | <b>38 749 ₽</b><br>С учетом доставки |

|                                                                                                    |                                                                                                    |                                                                                                    |                                                                        | • Только не                                         | личными                                                                        |                                                                                                    |                         |           |
|----------------------------------------------------------------------------------------------------|----------------------------------------------------------------------------------------------------|----------------------------------------------------------------------------------------------------|------------------------------------------------------------------------|-----------------------------------------------------|--------------------------------------------------------------------------------|----------------------------------------------------------------------------------------------------|-------------------------|-----------|
|                                                                                                    |                                                                                                    |                                                                                                    |                                                                        |                                                     |                                                                                |                                                                                                    |                         |           |
|                                                                                                    |                                                                                                    |                                                                                                    |                                                                        |                                                     |                                                                                |                                                                                                    |                         |           |
| По прелзаказ                                                                                                    |                                                                                                    |                                                                                                    |                                                                        |                                                     |                                                                                |                                                                                                    |                         |           |
| Попредоаказ                                                                                                    |                                                                                                    |                                                                                                    | 0                                                                      | 6                                                   | · · · ·                                                                        |                                                                                                    | 1.14                    |           |
| Продавец                                                                                                    | надежность                                                                                                    | Цена в магазине                                                                                                    | Ожидание                                                               | Спосо                                               | оы оплаты д                                                                    | Доставка                                                                                                    | интегральная цена       |           |
|                                                                                                    |                                                                                                    |                                                                                                    |                                                                        |                                                     |                                                                                |                                                                                                    |                         |           |
| Мы проанали                                                                                                    | ізировали пред                                                                                                    | ложения                                                                                                    | C-6                                                                    |                                                     | 64                                                                             |                                                                                                    |                         |           |
| на вторичном                                                                                                    | и рынке                                                                                                    |                                                                                                    | Соблюдаите безо                                                        | пасность при по                                     | купке 6/у товаров!                                                             |                                                                                                    |                         |           |
| 12 вариантов пон                                                                                                    | купки было найдено                                                                                                    | вт.ч. 0 в                                                                                                    | <ol> <li>Настороженно<br/>причины.</li> <li>Пропорайта из</li> </ol>   | относитесь к пр                                     | одавцам, занижающим це                                                         | ену без видимой                                                                                                    |                         |           |
| вашентороде                                                                                                    |                                                                                                    |                                                                                                    | оплаты.<br>3. Уточняйте, дей                                           | іствует ли гарант                                   | ия на купленный товар и                                                        | 1 запрашивайте                                                                                                    |                         |           |
|                                                                                                    |                                                                                                    |                                                                                                    | необходимые ,<br>на товары, при                                        | документы. В бол<br>юбретенные на з                 | ьшинстве случаев гарант<br>аконном основании, в т.ч                            | тия распространят<br>н. с рук.                                                                                                    | теся                    |           |
| • среднее состояние                                                                                                    | • идеальное состояние                                                                                                    |                                                                                                    | <ol> <li>Для защиты се<br/>паспортные до</li> </ol>                    | юих прав в случа<br>інные продавца,                 | е обмана сохраняйте скр<br>заключайте договор купл                             | риншоты переписн<br>ли-продажи в                                                                                                    | κи,                     |           |
| 32 431 ₽<br>средняя цена                                                                                                    | U ¥ средняя<br>цена                                                                                                    |                                                                                                    | простеишей пи                                                          | съменной форме                                      |                                                                                |                                                                                                    |                         |           |
| Посмотреть на<br>Avito                                                                                                    | Посмотреть на<br>Юла                                                                                                    |                                                                                                    |                                                                        |                                                     |                                                                                |                                                                                                    |                         |           |
|                                                                                                    |                                                                                                    |                                                                                                    |                                                                        |                                                     |                                                                                |                                                                                                    |                         |           |
|                                                                                                    |                                                                                                    |                                                                                                    |                                                                        |                                                     |                                                                                |                                                                                                    |                         |           |
| 2. Как купи <sup>-</sup><br>Мы проанализир                                                                                                    | ть за границе<br>овали более 20 пре,                                                                                                    | Й<br>1ложений в зарубо                                                                                                    | ежных магазинах и                                                      | нашли лучши                                         | е предложения по                                                               |                                                                                                    |                         |           |
| 2. Как купи<br>Мы проанализир<br>безопасности и ц                                                                                                    | ТЬ ЗА ГРАНИЦС<br>овали более 20 пре;<br>јене. Мы не включил<br>в магазинах                                                              | Й<br>цложений в заруб∉<br>и в список сомните                                                                                                    | ежных магазинах и<br>ельные варианты.                                  | нашли лучши                                         | е предложения по                                                               |                                                                                                    |                         |           |
| 2. Как купи<br>Мы проанализир<br>безопасности и ц<br>Средняя цена п<br>Великобритания                                                                         | ть за границе<br>овали более 20 пре,<br>ене. Мы не включил<br>в магазинах                                                               | Й<br>дложений в заруб<br>и в список сомните<br>43 407                                                                                                    | ежных магазинах и<br>ельные варианты.<br>р                             | нашли лучши                                         | е предложения по                                                               |                                                                                                    |                         | Note-star |
| 2. Как купит<br>Мы проанализир<br>безопасности и ц<br>Средняя цена и<br>Великобритания                                                                        | ть за границе<br>овали более 20 пре,<br>ене. Мы не включил<br>в магазинах                                                               | Й<br>дложений в заруб<br>и в список сомните<br>43 407                                                                                                    | ежных магазинах и<br>ельные варианты.<br>Р                             | нашли лучши                                         | е предложения по<br>Вег                                                        | таратания<br>● 43 407 Р                                                                                                    |                         |           |
| 2. Как купит<br>Мы проанализир<br>безопасности и ц<br>Средняя цена и<br>Великобритания                                                                        | ть за границе<br>овали более 20 пре,<br>ене. Мы не включил<br>в магазинах                                                               | Й<br>дложений в зарубе<br>и в список сомните<br>43 407 (                                                                                                    | ежных магазинах и<br>ельные варианты.<br>Р                             | нашли лучши                                         | е предложения по                                                               | тикобритания<br>• 43 407 Р                                                                                                    |                         |           |
| 2. Как купит<br>Мы проанализир<br>безопасности и ц<br>Средняя цена п<br>Великобритания<br>Особенности та                                                      | ть за границе<br>овали более 20 пре,<br>ене. Мы не включил<br>в магазинах<br>овара                                                      | Й<br>иложений в зарубе<br>и в список сомните<br>43 407 г                                                                                                    | ежных магазинах и<br>ельные варианты.<br>Р                             | нашли лучши                                         | е предложения по<br>Вег                                                        | ликобритания<br>• 43 407 Р                                                                                                    |                         |           |
| 2. Как купит<br>Мы проанализир<br>безопасности и ц<br>Средняя цена и<br>Великобритания<br>Особенности т                                                       | ТЬ ЗА ГРАНИЦЕ<br>овали более 20 пре,<br>ене. Мы не включил<br>в магазинах<br>овара                                                      | Й<br>дложений в заруб<br>и в список сомните<br>43 407 г                                                                                                    | ежных магазинах и<br>ельные варианты.<br>Р                             | нашли лучши                                         | е предложения по<br>Вег                                                        | ликобритания<br>• 43.407 Р                                                                                                    |                         |           |
| 2. Как купит<br>Мы проанализир<br>безопасности и ц<br>Средняя цена и<br>Великобритания<br>Особенности т                                                       | ТЬ ЗА ГРАНИЦЕ<br>овали более 20 пре,<br>ене. Мы не включил<br>в магазинах<br>овара                                                      | Й<br>и в список сомните<br>43 407                                                                                                    | ежных магазинах и<br>ельные варианты.<br>Р                             | нашли лучши                                         | е предложения по<br>Вег                                                        | ликобритания<br>• 43 407 Р                                                                                                    |                         |           |
| 2. Как купит<br>Мы проанализир<br>безопасности и ц<br>Средняя цена и<br>Великобритания<br>Особенности те                                                      | ть за границе<br>овали более 20 пре,<br>ене. Мы не включил<br>в магазинах<br>овара                                                      | Й<br>дложений в зарубе<br>и в список сомните<br>43 407                                                                                                    | ежных магазинах и<br>ельные варианты.<br>Р                             | нашли лучши                                         | е предложения по<br>Вег                                                        | ликобритания<br>• 43 407 Р                                                                                                    |                         |           |
| 2. Как купит<br>Мы проанализир<br>безопасности и ц<br>Средняя цена и<br>Великобритания<br>Особенности т                                                       | ть за границе<br>овали более 20 пре,<br>ене. Мы не включил<br>в магазинах<br>овара                                                      | Й<br>дложений в зарубе<br>и в список сомните<br>43 407 і                                                                                                    | ежных магазинах и<br>гльные варианты.<br>Р                             | нашли лучши                                         | е предложения по<br>Вег                                                        | ликобритания<br>• 43 407 Р                                                                                                    |                         |           |
| 2. Как купит<br>Мы проанализир<br>безопасности и ц<br>Средняя цена I<br>Великобритания<br>Особенности т                                                       | ТЬ За границе<br>овали более 20 пре,<br>ене. Мы не включил<br>в магазинах<br>овара                                                      | Й<br>и в список сомнит<br>43 407 г                                                                                                    | ежных магазинах и<br>ельные варианты.<br>Р                             | нашли лучши                                         | е предложения по<br>Вег                                                        | ликобритания<br>• 43 407 Р<br>• • • • • • • • • • • • • • • • • • •                                                                                                     |                         |           |
| 2. Как купит<br>Мы проанализир<br>безопасности и ц<br>Средняя цена и<br>Великобритания<br>Особенности т                                                       | ТЬ За Границе<br>овали более 20 пре,<br>ене. Мы не включил<br>в магазинах<br>овара                                                      | Й<br>и в список сомните<br>43 407                                                                                                    | ежных магазинах и<br>ельные варианты.<br>Р                             | нашли лучши                                         | е предложения по<br>Вег                                                        | ликобритания<br>• 43 407 Р                                                                                                    |                         |           |
| 2. Как купит<br>Мы проанализир<br>безопасности и ц<br>Средняя цена и<br>Великобритания<br>Особенности то                                                      | ть за границе<br>овали более 20 пре,<br>ене. Мы не включил<br>в магазинах<br>овара                                                      | й<br>дложений в зарубе<br>и в список сомнит<br>43 407 н<br>43 407 н                                                                                             | ежных магазинах и<br>ельные варианты.<br>Р                             | нашли лучши                                         | е предложения по<br>Вег                                                        | ликобритания<br>• 43 407 Р                                                                                                    |                         |           |
| 2. Как купит<br>Мы проанализир<br>безопасности и ц<br>Средняя цена I<br>Великобритания<br>Особенности т<br>Лучшие предлож<br>Продавец                         | ть за границе<br>овали более 20 пре,<br>ене. Мы не включил<br>в магазинах<br>овара<br>овара                                             | й<br>дложений в зарубе<br>и в список сомнит<br>43 407 i<br>43 407 i<br>а и цене:<br>Байер                                                                       | ежных магазинах и<br>ельные варианты.<br>Р                             | Астовка                                             | е предложения по<br>Вег<br>Вег                                                 | ликобритания<br>• 43 407 Р<br>• • • • • • • • • • • • • • • • • • •                                                                                                     | тагральная цена         |           |
| 2. Как купит<br>Мы проанализир<br>безопасности и ц<br>Средняя цена п<br>Великобритания<br>Особенности т<br>Лучшие предлож<br>Продавец<br>АО                   | ть за границе<br>овали более 20 пре,<br>ене. Мы не включил<br>в магазинах<br>овара<br>кения по надежност<br>Цена в магазине             | й<br>пожений в заруб<br>и в список сомните<br>43 407 /<br>43 407 /<br>43 607 /<br>СDEK                                                                          | ежных магазинах и<br>ельные варианты.<br>Р                             | Аставка                                             | е предложения по<br>Вег<br>Накладные расходы<br>8 765 Р                        | ликобритания<br>• 43 407 Р<br>• 43 407 Р | пегральная цена<br>69 Р |           |
| 2. Как купит<br>Мы проанализир<br>безопасности и ц<br>Средняя цена п<br>Великобритания<br>Особенности т<br>Лучшие предлож<br>Продавец<br>АО<br>Великобритания | ть за границе<br>овали более 20 пре,<br>ене. Мы не включил<br>в магазинах<br>овара<br>кения по надежност<br>цена в магазине<br>43 560 Р | й         аложений в зарубе         и в список сомните         43 407 /         43 407 /         К И Цене:         Байер         Срек         Срек         Срек | ежных магазинах и<br>ельные варианты.<br>Р<br>Услуги байера<br>4 508 Р | нашли лучшин<br>Ороставка<br>90 689 Р<br>10:25 лися | е предложения по<br>Вер<br>Накладные расходы<br>8 765 Р<br>Тохоленное оформлен | ликобритания<br>• 43 407 Р<br>• • • • • • • • • • • • • • • • • • •                                                                                                     | тегральная цена<br>69 P | ставку    |

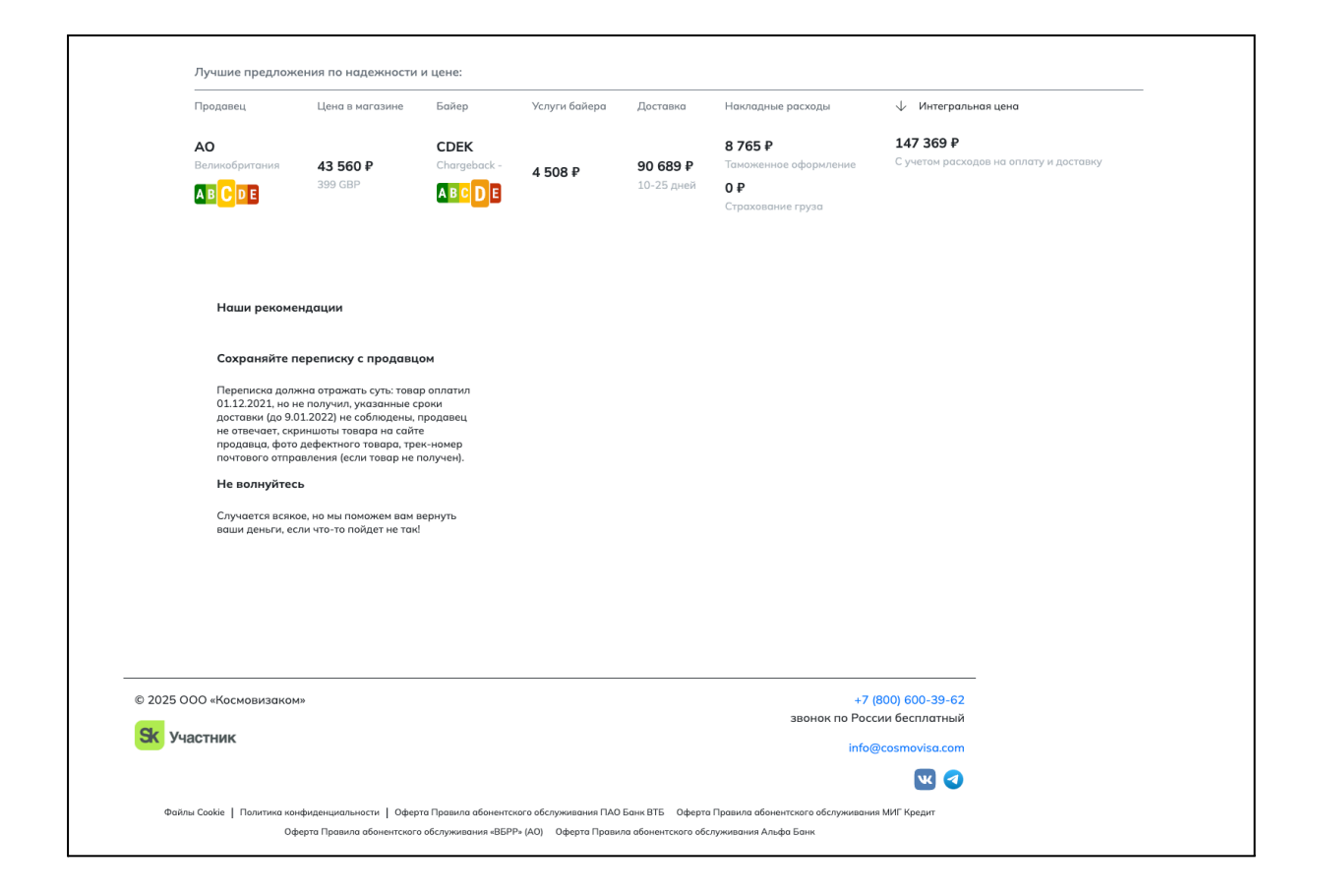